## Q 選択した要素を非表示にしたい

## A [選択要素を非表示]コマンドを使います

[選択要素を非表示]コマンドを使うと、選択した要素をビューごとに非表示にすることができます

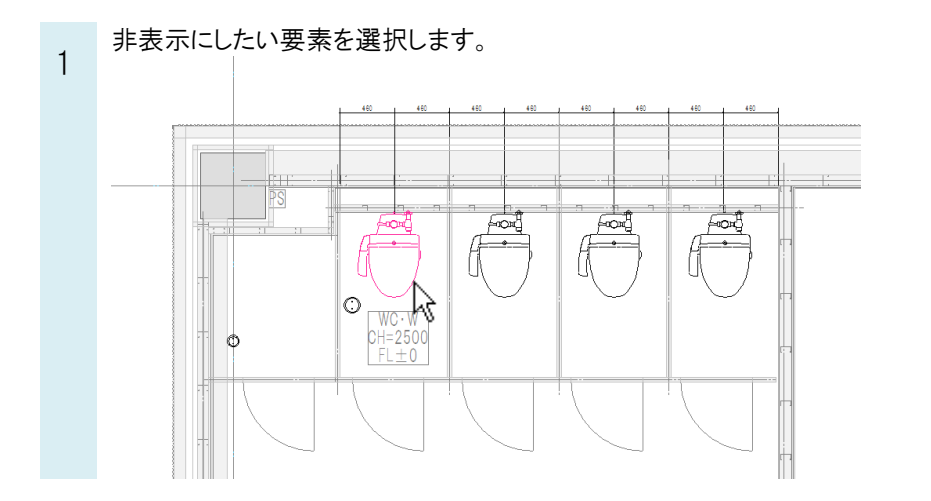

2 [表示]タブ-[選択要素を非表示]をクリックします。

| 🕙 ホーム 🖾 🕺 | 配管 ダク | 小 電気 機器器具             | スリーブ・インサート 建築 カ | ソール 加工 表示 |
|-----------|-------|-----------------------|-----------------|-----------|
|           |       | 🗂 ビューの作成 🔹 🔻 🗲 平面図の作成 |                 |           |
| ≫ // (* 見 |       | 🔁 ビューのクリップ            |                 |           |
| 🌏 レイヤー変更  | 線種一覧  | 2] 選択要素を非表示           |                 | 📰 隠線処理の解除 |
| レイヤー      | 線種    | ビュー・クリップ              |                 | 隠線処理      |

3 非表示にしたいビューにカーソルを移動すると、ビューの枠の色がピンク色に変わります。 クリックすると選択した要素がそのビューで非表示になります。

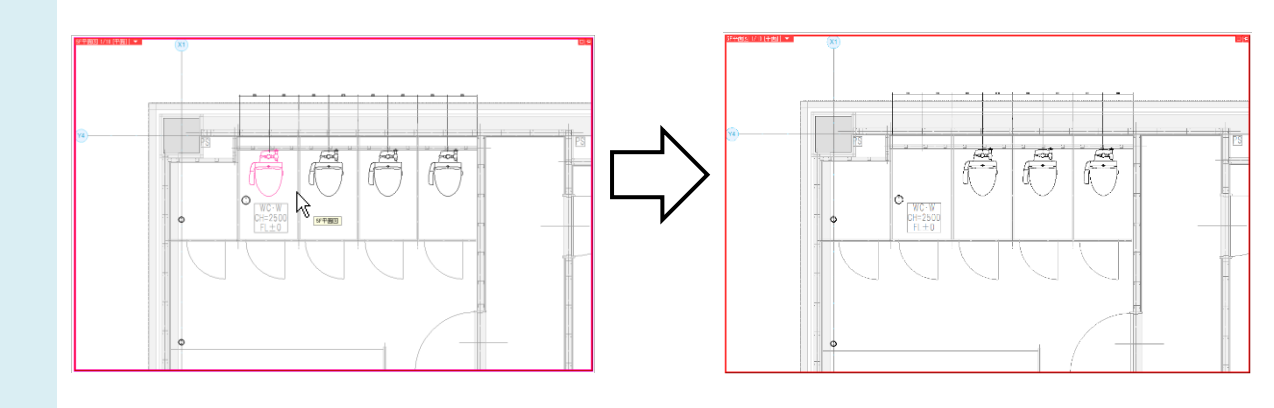

よくある質問

| ●補足説明                                                |                 |   |          |               |  |  |  |  |  |  |
|------------------------------------------------------|-----------------|---|----------|---------------|--|--|--|--|--|--|
| 要素を選択した後、ビューメニューの[クリップ]-[選択要素を非表示]でも同様の操作を行うことができます。 |                 |   |          |               |  |  |  |  |  |  |
| 平面                                                   | 図 1/50 [平面] 🔻 🛛 |   | 1        |               |  |  |  |  |  |  |
|                                                      | 縮尺の変更           | + |          |               |  |  |  |  |  |  |
|                                                      | フィット            |   |          |               |  |  |  |  |  |  |
| <b>6</b> 3                                           | スクロール           | + |          |               |  |  |  |  |  |  |
|                                                      | 余白              | + |          |               |  |  |  |  |  |  |
|                                                      | オービット           |   |          |               |  |  |  |  |  |  |
|                                                      | 平面角の調整          |   |          |               |  |  |  |  |  |  |
| 3                                                    | 他のビューに位置揃え      |   |          |               |  |  |  |  |  |  |
|                                                      | 固定              | + |          |               |  |  |  |  |  |  |
|                                                      | 重ね順             | • |          |               |  |  |  |  |  |  |
| <b>2</b> :                                           | クイック隠線処理        | + |          |               |  |  |  |  |  |  |
|                                                      | クリップ            | • |          | ビューのクリップ      |  |  |  |  |  |  |
|                                                      | フロアの表示/非表示      |   | R        | クリップの編集       |  |  |  |  |  |  |
|                                                      | グリッド            | + |          | クリップの解除       |  |  |  |  |  |  |
|                                                      | フロア線            |   | 2        | 選択要素を追加表示     |  |  |  |  |  |  |
|                                                      | 原点              |   | 2        | 選択要素を非表示      |  |  |  |  |  |  |
| æ                                                    | วピー             |   | 12       | 追加表示・非表示の解除 🔨 |  |  |  |  |  |  |
| -                                                    | 削除              |   | <b>2</b> | クリップ外の一時表示    |  |  |  |  |  |  |
|                                                      | プロパティ           |   | -        |               |  |  |  |  |  |  |

非表示にした要素を表示状態に戻すには、[表示]タブ-[追加表示・非表示の解除]、またはビューメニューの[クリップ]-[追加表示・非表示の解除]を起動し、表示状態に戻すビューをクリックします。

[表示]タブ

| 🏝 ホーム 🛛 🗷                                                                                               | 配管 ダクト 電気       | 機器器具 スリーブ・インサート                                          | 建築 ツール 加工 表示            |
|----------------------------------------------------------------------------------------------------|-----------------|----------------------------------------------------------|-------------------------|
| <i>───</i> 覧<br>● レイヤー変更                                                                                |                 | E成 ▼ <u>多</u> 平面図の<br>リップ ▼<br>該を非表示 ▼ <mark>→ 断面</mark> | が作成<br>図の作成<br>第 隠線処理 ▼ |
| U17-                                                                                                    | 線種 🔤 🛃 選択要素     | また追加表示 /                                                 | 隐線処理                    |
|                                                                                                    | 📴 追加表示          | い非表示の解除                                                  |                         |
|                                                                                                    |                 | NL-                                                      |                         |
| ビューメニュー                                                                                                 |                 |                                                          |                         |
| 平面図 1/50 [平面]   縮尺の変更   フィット   図 スクロール   余白 ・   オービット   マローのの調整   他のビューに位置揃え   固定   重ね順   ジ目   クイック暗線処理 |                 |                                                          |                         |
| □ クリップ •                                                                                                | <br>ビューのクリップ    |                                                          |                         |
| 🚺 フロアの表示/非表示                                                                                            |                 |                                                          |                         |
| グリッド                                                                                                    | クリップの解除         |                                                          |                         |
| フロア線                                                                                                    | 2 選択要素を追加表示     |                                                          |                         |
| 原点                                                                                                    | □ 選択要素を非表示      |                                                          |                         |
|                                                                                                    | 2 2加茲小・チャ 夜小の所味 | J                                                        |                         |
| - プロパティ                                                                                                 |                 |                                                          |                         |
|                                                                                                    | _               |                                                          |                         |